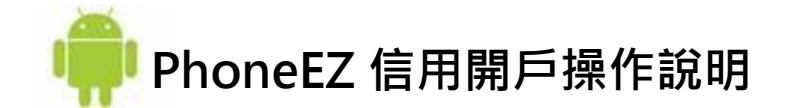

一、在開始操作前,請您先確認是否有符合以下條件~

電子戶身份;
 行動裝置持有有效憑證;
 已符合信用戶開戶資格。

## 二、操作說明:

1.請登入PhoneEZ→進入帳務查詢→線上開立信用戶。

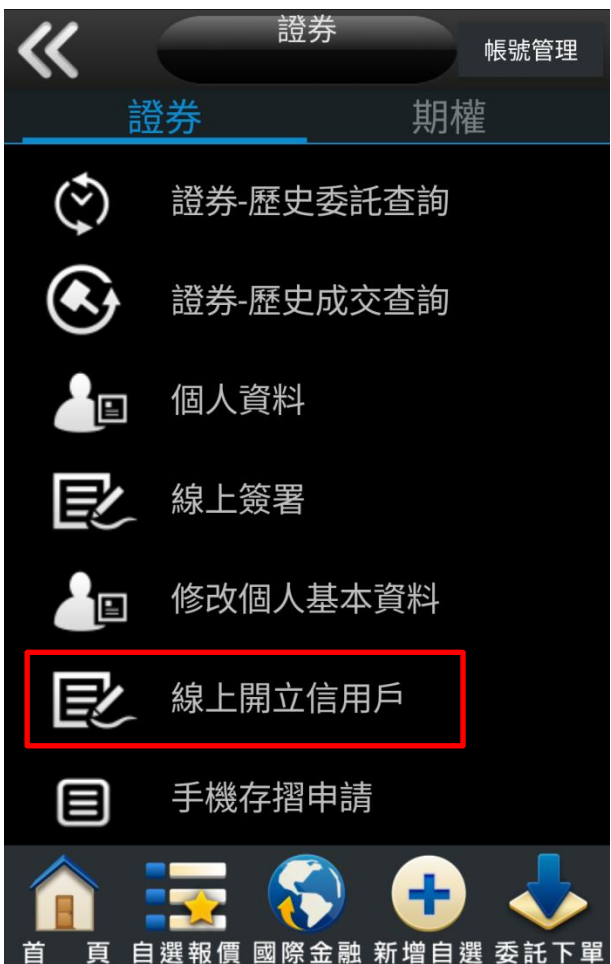

2.挑選想申請信用戶的帳號及確認是否為美國稅務居民。

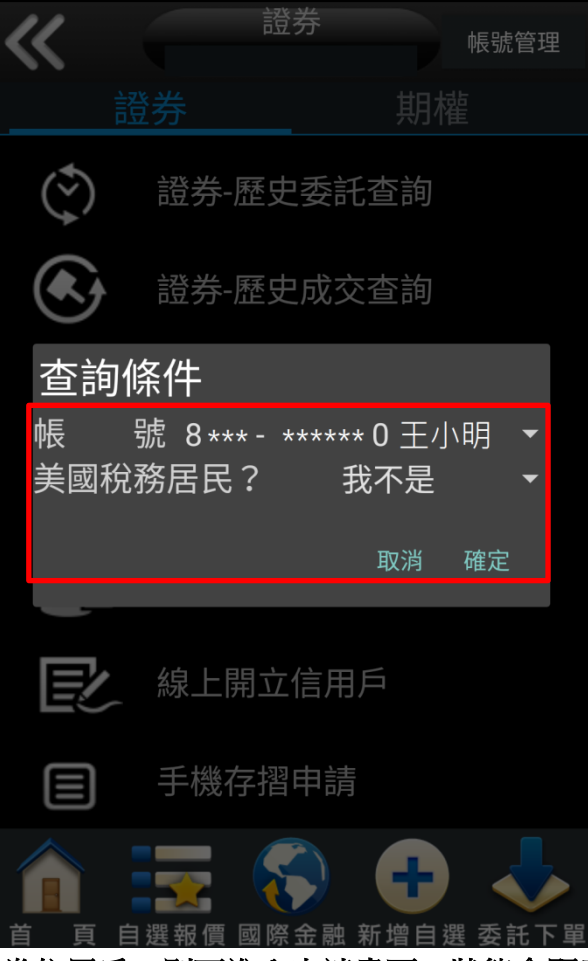

3.若資格符合且尚未是台新證券信用戶,則可進入申請畫面;狀態會顯示:「未開立」。

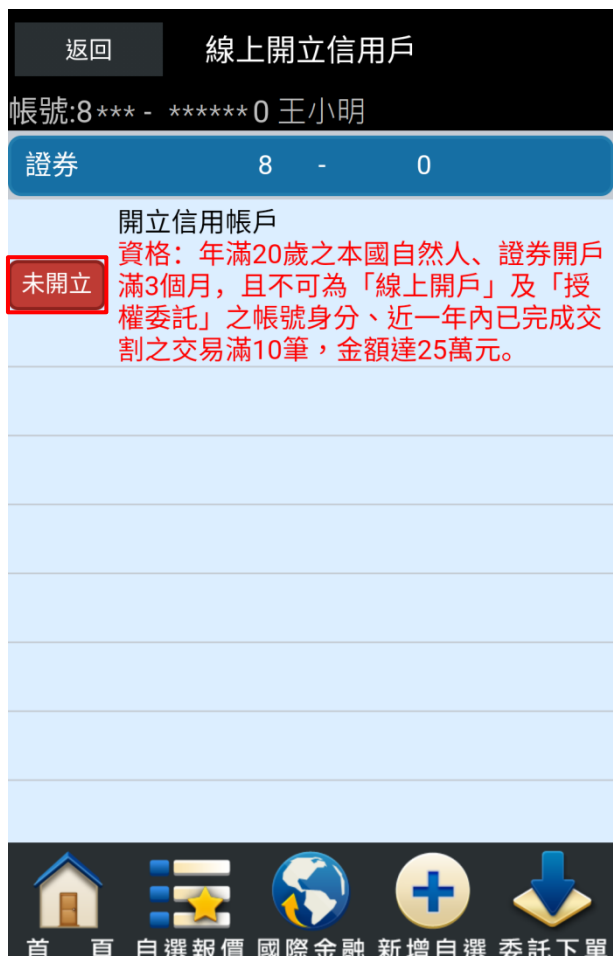

4.申請流程:

## (1).確認個人基本資料,確認無誤後,按下確認正確,下一步,進行契約審閱。

※若您的資料需調整,請先到【修改個人基本資料】進行變更,並於【個人資料】確認變更成功後,再進行申請。

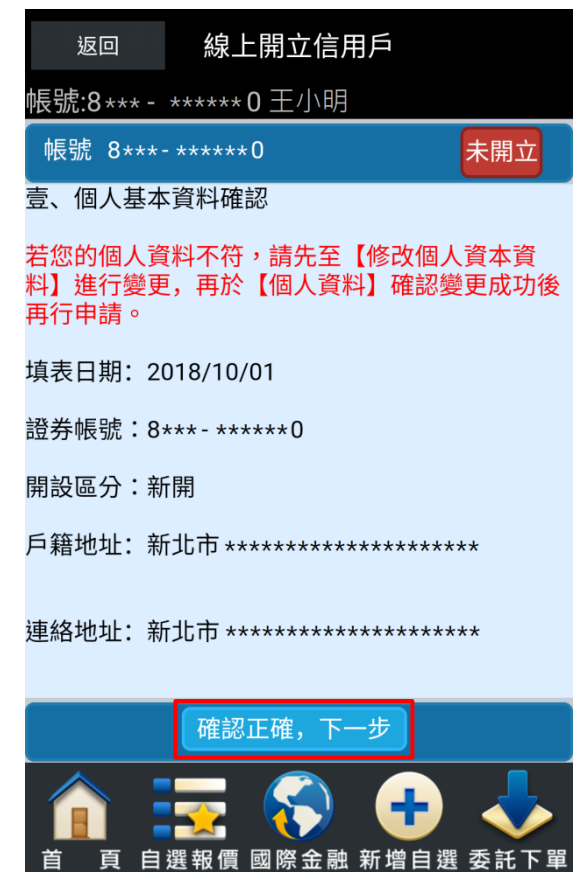

(2).信用開戶契約閱讀。

需滑動畫面閱讀所有契約內容,下方<mark>閱讀並同意</mark>的按鈕才會亮起,按下後進行身分證拍攝。

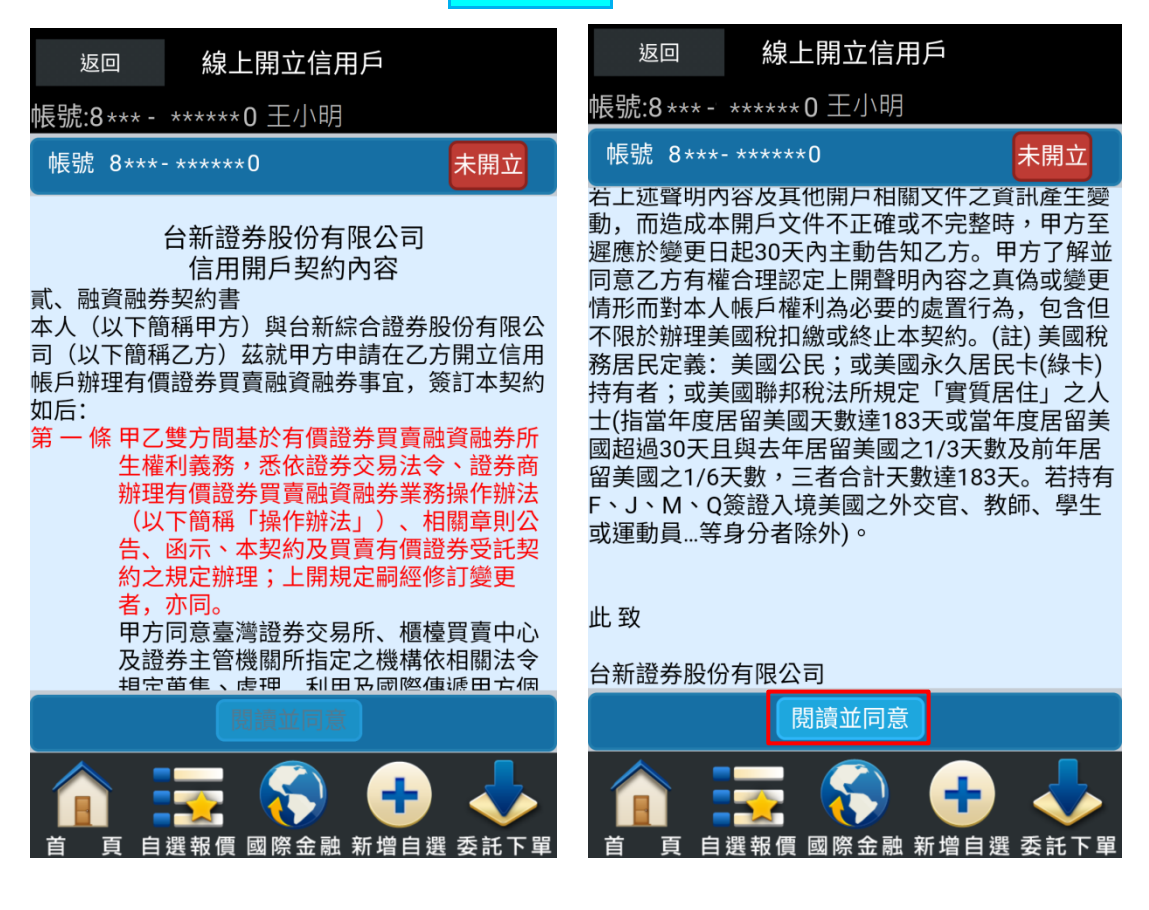

(3).即將進行身分證影本拍攝,請點選【確定】按鈕。

| 返回                                                                                                    |                            | 線上開立信用戶                   |                          |             |                          |                              |                       |
|----------------------------------------------------------------------------------------------------|----------------------------|---------------------------|--------------------------|-------------|--------------------------|------------------------------|-----------------------|
| 帳號:8                                                                                                    | 3*** -                     | *****                     | 0 王小                     | ∖明          |                          |                              |                       |
| 帳號                                                                                                    |                            |                           | ¢ ()                     |             |                          | 未開                           | 立                     |
| 若<br>山<br>が<br>歴<br>意<br>デ<br>に<br>の<br>た<br>の<br>に<br>ろ<br>の<br>で<br>の<br>で<br>の<br>で<br>の<br>で<br>の<br>で<br>の<br>で<br>の<br>で<br>の<br>の<br>で<br>の<br>の<br>で<br>の<br>の<br>の<br>の<br>の<br>の<br>の<br>の<br>の<br>の<br>の<br>の<br>の<br>の<br>の<br>の<br>ろ<br>の<br>の<br>の<br>ろ<br>の<br>の<br>の<br>ろ<br>の<br>の<br>ろ<br>の<br>ろ<br>の<br>ろ<br>ろ<br>の<br>ろ<br>ろ<br>ろ<br>ろ<br>ろ<br>ろ<br>ろ<br>ろ<br>ろ<br>ろ<br>ろ<br>ろ<br>ろ<br>ろ<br>ろ<br>ろ<br>ろ<br>ろ<br>ろ<br>ろ | 聲明內<br>造變更日<br>費<br>方<br>十 | 容及其<br>開戶文<br>起30天<br>合理認 | 他開戶<br>件不正<br>內主動<br>定上開 | 相關アイ酸子の     | て件之<br>下完整<br>乙方。<br>内容之 | 資訊產<br>時,甲<br>方了<br>真偽或<br>分 | 生方解變合                 |
| 務 履                                                                                                    | 訊息                         |                           |                          |             |                          |                              | ↑兄<br>ミ)              |
| 行(<br>1)<br>」<br>一<br>二<br>(<br>1)<br>二<br>(<br>1)<br>二<br>(<br>1)<br>二<br>(<br>1)<br>二<br>(<br>1)<br>二<br>(<br>1)<br>二<br>(<br>1)<br>二<br>(<br>1)<br>二<br>(<br>1)<br>二<br>(<br>1)<br>二<br>(<br>1)<br>二<br>(<br>1)<br>二<br>(<br>1)<br>(<br>1)                                                                                                    | 即將趙<br>證翻至                 | 行身分<br>正面進                | 證影本<br>行拍攝               | 拍攝          | ,請將                      | 身分                           | へ<br>美<br>居<br>府<br>士 |
| -<br>或迮                                                                                                    |                            |                           |                          |             | 取消                       | 確定                           | Ľ                     |
| 此 致<br>台新證                                                                                                    | 券股份                        | 有限公                       | 司                        |             |                          |                              |                       |
| 閱讀並同意                                                                                                    |                            |                           |                          |             |                          |                              |                       |
| i i i i i i i i i i i i i i i i i i i                                                                                                    | 頁自                         | ▲<br>選報價                  | <b>亥</b><br>國際 <u>金</u>  | 記<br>記<br>新 | 日<br>日<br>「<br>増自」       | 選 委 訊                        | 下單                    |

(4).點選【拍照】進行拍攝,拍完後右下角會有照片縮圖,點選可放大檢查是否清晰,若不清晰, 可重複進行拍照;確認無誤後,點選【上傳】上傳證件照片。

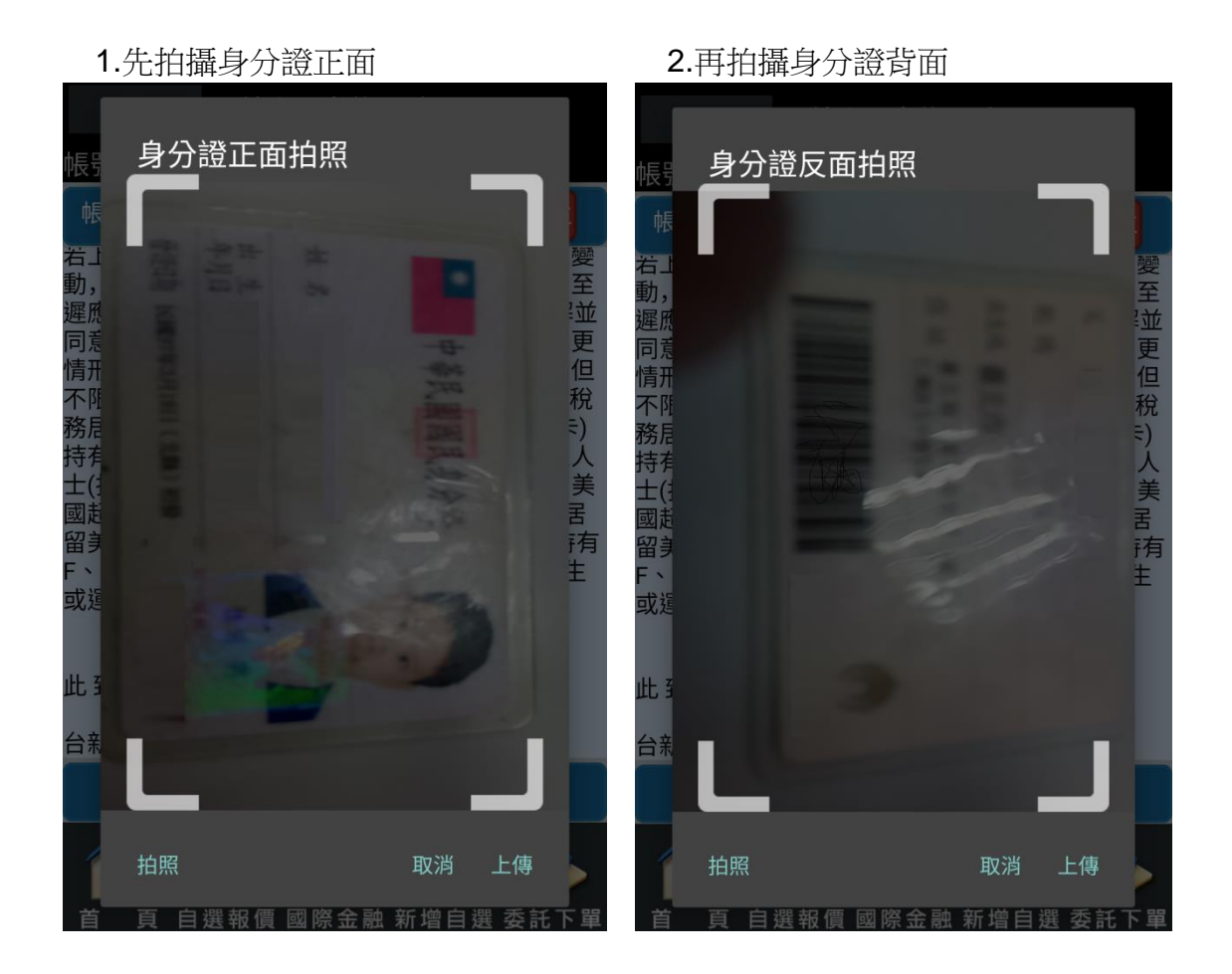

(5).身分證件正、反面拍攝完成後,跳出確認訊息:「您確定要開信用戶?」,選【是】即完成 申請信用戶開立作業。

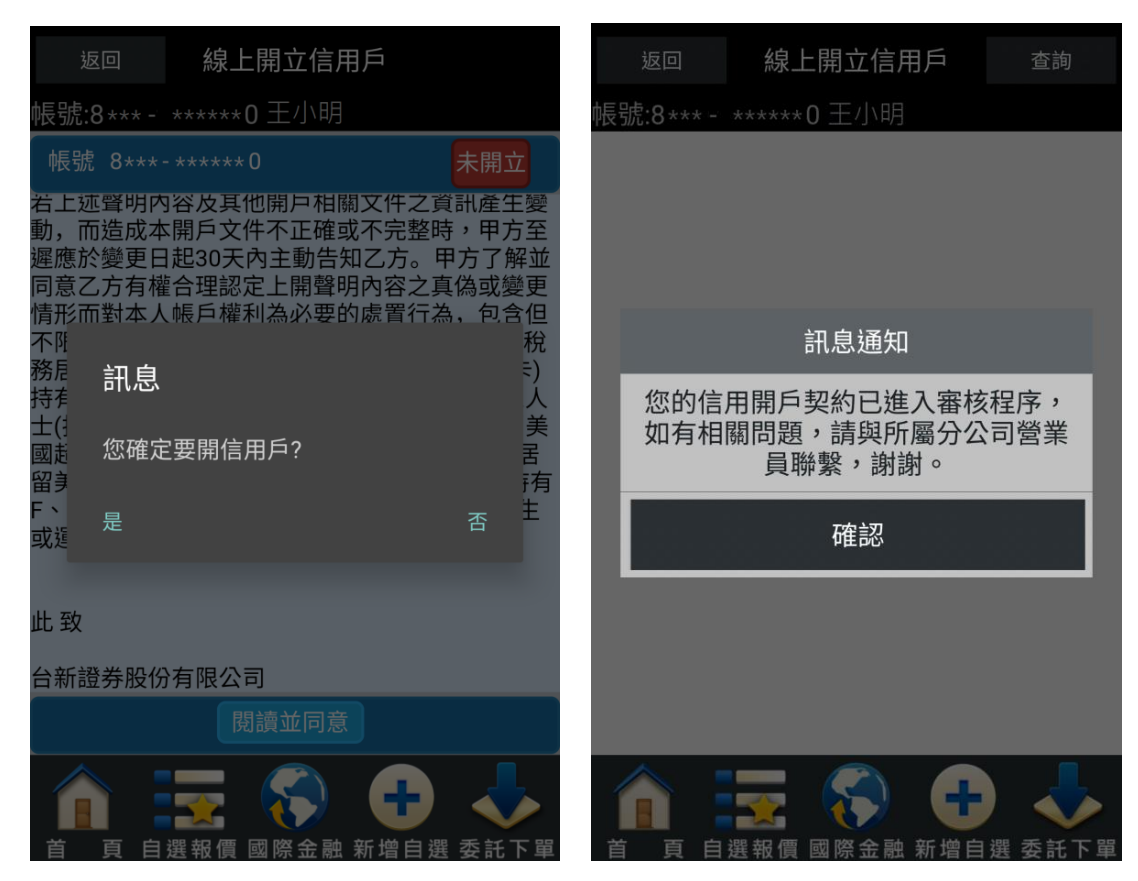

## 三、注意事項

- 開戶完成時間:交易日下午2點前申請·T+2日可開戶完成;下午2點後申請·T+3日可開戶 完成。
- 2. 每筆融資融券六個月到期時展延「二」次,每次展延期限為六個月
- 若作業單位審核線上開立信用戶件為「失敗申請件」,其失敗原因為「資料不齊全」,則客戶可重新 線上進行申請。
- 4. 線上信用戶開立完成後,享有第一級 50 萬信用額度。